Η εφαρμογή Φωτογραφίες της υπηρεσίας διαμοιρασμού εγγράφων του Πανεπιστημίου Πελοποννήσου λειτουργεί όπως περίπου η διαχείριση αρχείων του υπολογιστή όταν όταν είναι ενεργοποιημένο το παράθυρο Εικόνες.

### 1.1.1 Οι φωτογραφίες σας

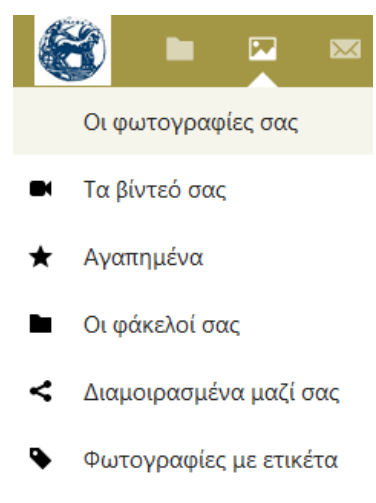

στην Εικόνα 3 - Προβολή φωτογραφίας

δεξιά > από την εικόνα

Πλοήγηση στις φωτογραφίες με τα

βελάκια που είναι αριστερά < και

Το μενού εντολών περιέχει τις βασικές επιλογές (ή φίλτρα) παρουσίασης των αρχείων εικόνων και βίντεο και τις λειτουργίες που μπορούν να εφαρμοστούν σε αυτά.

Το προεπιλεγμένο φίλτρο είναι η προβολή των φωτογραφιών της συλλογής. (βλ.Εικόνα 1 - Προβολή συλλογής φωτογραφιών) Στο κύριο μέρος του παραθύρου εμφανίζονται σε μικρογραφία όλες οι φωτογραφίες της συλλογής ομαδοποιημένες ανά μήνα και έτος εισαγωγής του κάθε αρχείου στο σύστημα.

Με την επιλογή μίας εικόνας. αυτή παρουσιάζεται σε μεγάλο μέγεθος όπως φαίνεται στην Εικόνα 3 - Προβολή φωτογραφίας. Με το πλαίσιο επιλογής (•••) ανοίγει βοηθητικό μενού από όπου μπορεί κάποιος να εμφανίσει την πλευρική στήλη με τις εντολές : «Άνοιγμα πλευρικής στήλης» και «Λήψη». Με την εντολή «Λήψη» μπορεί να γίνει λήψη της εικόνας στον τοπικό

υπολογιστή ενώ μέσω των εντολών της πλευρικής στήλης μπορούν να εφαρμοστούν διάφορες ρυθμίσεις

| 📴 Φωταγραφίες - Nextcloud 🛛 🕂 🕂            |                                         | Y 📮 Priv    | ate browsing 🚽 🗆 🗙 |
|--------------------------------------------|-----------------------------------------|-------------|--------------------|
|                                            | hextcloud.uop.gr/index.php/apps/photos/ | 3 Q. Search | © P ≡              |
| 🛞 🖿 🖂 📾 🐇 I                                |                                         |             | ۹ 🔹 🕹 🔘            |
| 🖾 Οι φωτογραφίες σας 🛛 🗏                   |                                         |             |                    |
| Τα βίντεό σας                              | <b>Ιανουάριος</b> 2023                  |             |                    |
| ★ Αγαπημένα                                |                                         |             |                    |
| Οι φάκελοί σας                             |                                         |             |                    |
| <ul> <li>Διαμοιρασμένα μαζί σας</li> </ul> |                                         |             |                    |
| Φωτογραφίες με ετικέτα                     |                                         |             |                    |
|                                            |                                         |             |                    |
|                                            | <b>Νοέμβριος</b> 2022                   |             |                    |
|                                            |                                         | -the        | -stass             |
|                                            |                                         |             |                    |
|                                            |                                         |             | 1                  |
| Εικόνα 1 - Προβολή συλλογής φωτογρ         | αφιών                                   |             |                    |
| οι οποίες θα παρουσιαστούν στην ει         | ομενη                                   | ≥ P ≡       | παράγραφο          |
| Μέσα από το παράθυρο προβολή               | 0,                                      | DX          | φωτογραφία         |

φωτογραφίας, όπως φαίνεται μπορεί να γίνει:

Εικόνα 2 : Εμφάνιση πλευρικής στήλης εντολών

 Εκκίνηση της παρουσίασης όλων των φωτογραφιών της συλλογής σε μορφή παρουσίασης με το πλήκτρο ► και

↓ Λήψη

🔜 Άνοιγμα πλευρικής στήλης

 Τερματισμός της προβολής της φωτογραφίας και επιστροφή στη συλλογή φωτογραφιών με το πλήκτρο Χ

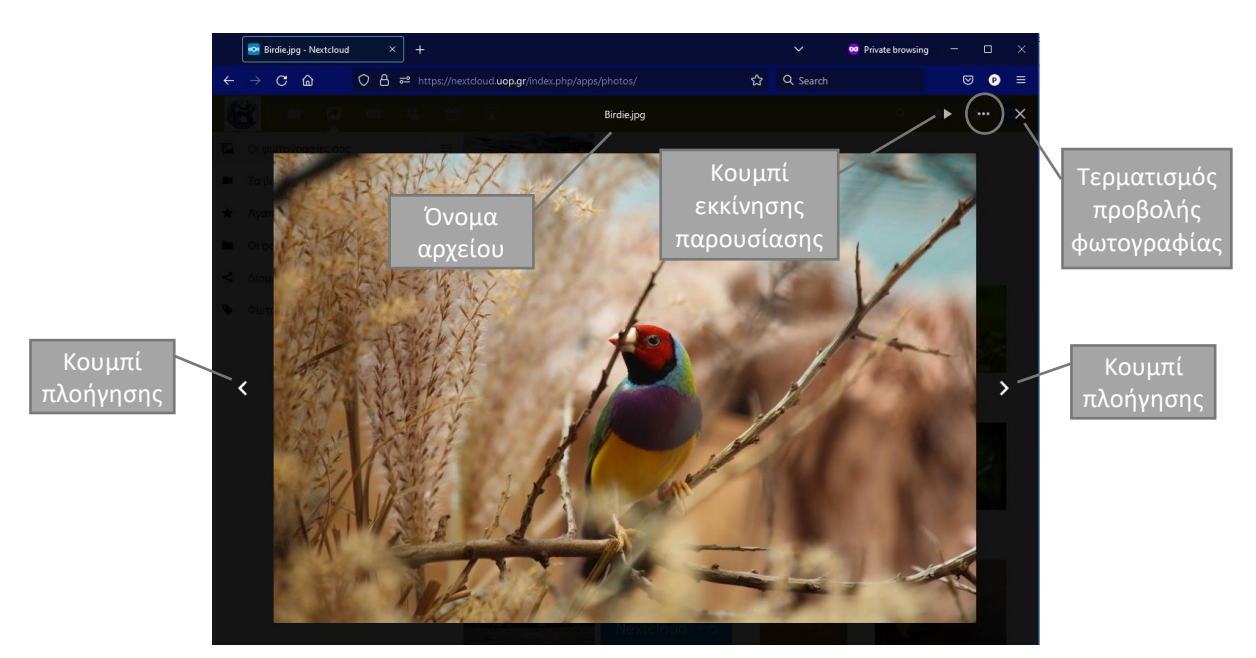

Εικόνα 3 - Προβολή φωτογραφίας

## Πλευρική στήλη ρυθμίσεων διαμοιρασμού και σχολιασμού φωτογραφίας

Μέσα από την πλευρική στήλη είναι εφικτός ο διαμοιρασμός της εικόνας όπως και ο σχολιασμός της εικόνας από άλλους χρήστες της υπηρεσίας.

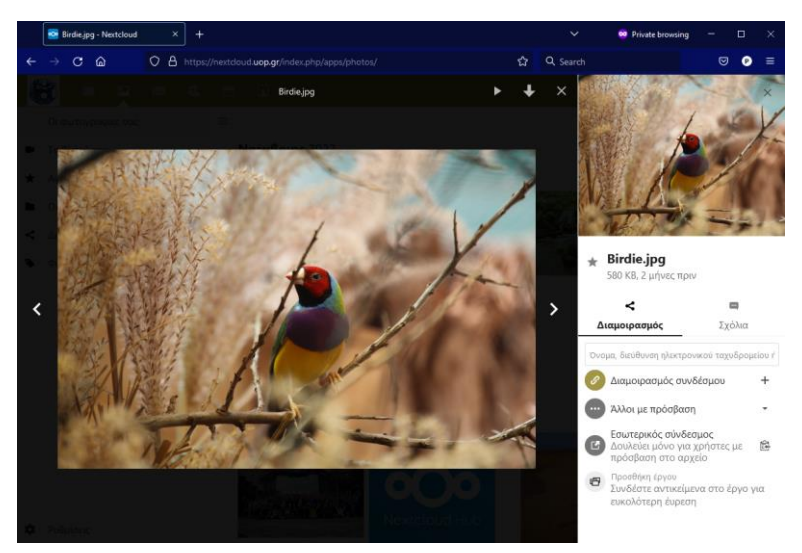

Εικόνα 4 - Προβολή φωτογραφίας και πλευρικής στήλης

Μπορεί να επιλεγεί ο χρήστης με τον οποίο θα γίνει ο διαμοιρασμός πληκτρολογώντας το όνομά του ή το όνομα χρήστη ή την διεύθυνση ηλεκτρονικού ταχυδρομείου του στο πλαίσιο που γράφει «Όνομα, διεύθυνση ηλεκτρονικού ταχυδρομείου ή Ομοσπονδιακό αναγνωριστικό..». Κατά την πληκτρολόγηση

μπορεί να επιλεγεί ο χρήστης με τον οποίο πρόκειται να διαμοιραστεί το αρχείο (βλ. Εικόνα 6 - Διαμοιρασμός εικόνας)

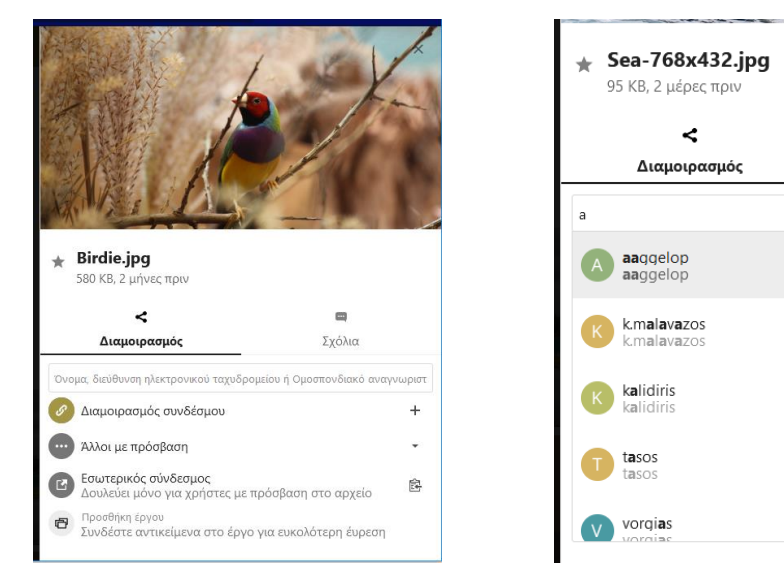

Εικόνα 5 - Οι εντολές της πλευρικής στήλης

Εικόνα 6 - Διαμοιρασμός εικόνας

Σχόλια

Όταν οριστούν τα άτομα στα οποία διαμοιράζεται η εικόνα τότε παρουσιάζονται κάτω από την φωτογραφία τα ονόματά τους (βλ. Εικόνα 7 - Λίστα διαμοιρασμού αρχείου) ενώ επιλέγοντας έναν από αυτούς υπάρχει η δυνατότητα αλλαγής των δικαιωμάτων πρόσβασης στη φωτογραφία ή και ακύρωσης του διαμοιρασμού (βλ. Εικόνα 8 - Επιλογή δικαιωμάτων διαμοιρασμού).

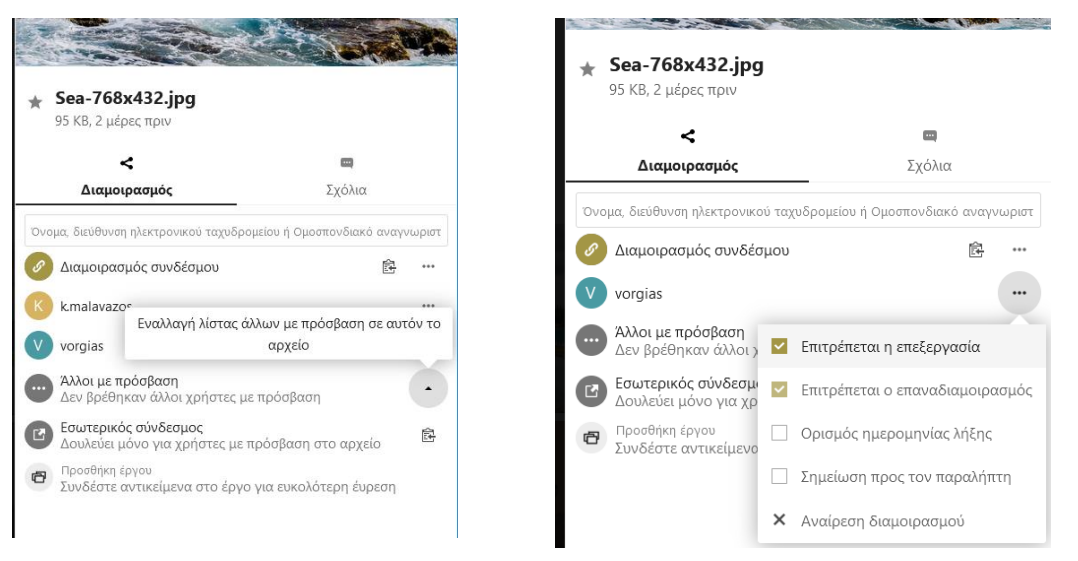

Εικόνα 7 - Λίστα διαμοιρασμού αρχείου

Εικόνα 8 - Επιλογή δικαιωμάτων διαμοιρασμού

Με την επιλογή *Εσωτερικός σύνδεσμος* μπορεί να αντιγραφεί αυτόματα ένας σύνδεσμος προς την εικόνα ενώ με την επιλογή *Προσθήκη έργου* μπορεί να γίνει σύνδεση της συγκεκριμένης εικόνας με κάποιο άλλο αρχείο του χώρου αποθήκευσης.

Τέλος, από την καρτέλα Σχόλια μπορεί να καταχωρηθεί ένα σχόλιο για την συγκεκριμένη εικόνα και να αναπτυχθεί μία συζήτηση σχετικά με αυτή. Χρησιμοποιώντας τον χαρακτήρα @ και μετά το όνομα συγκεκριμένου χρήστη μπορεί να αποσταλεί σχόλιο για την εικόνα το οποίο θα απευθύνεται σε συγκεκριμένο χρήστη.

|   | <                          | •          |               |
|---|----------------------------|------------|---------------|
|   | Διαμοιρασμός               | Σχόλια     |               |
| D | dpapadopoulos              |            |               |
|   | Write message, @ to mentio | on someone | $\rightarrow$ |

Εικόνα 9 - Σχόλια - Συζήτηση επί αρχείου

## 1.1.2 Τα βίντεό σας

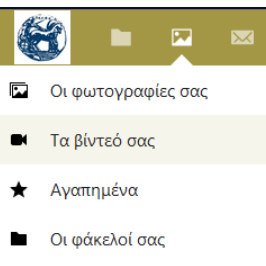

- Διαμοιρασμένα μαζί σας
- Φωτογραφίες με ετικέτα

Το φίλτρο Τα βίντεό σας εμφανίζει τα αρχεία βίντεο της συλλογής. Στο κύριο μέρος του παραθύρου εμφανίζονται σε μικρογραφία όλα τα αρχεία βίντεο της συλλογής ομαδοποιημένα ανά μήνα και έτος εισαγωγής του κάθε αρχείου στο σύστημα.

Όταν επιλεγεί ένα βίντεο τότε εμφανίζεται σε μεγάλο μέγεθος στο κεντρικό τμήμα του παραθύρου και εμφανίζονται και τα πλήκτρα λειτουργιών για την αναπαραγωγή, παύση αναπαραγωγής, ρύθμιση έντασης ήχου και ρύθμιση ταχύτητας αναπαραγωγής.

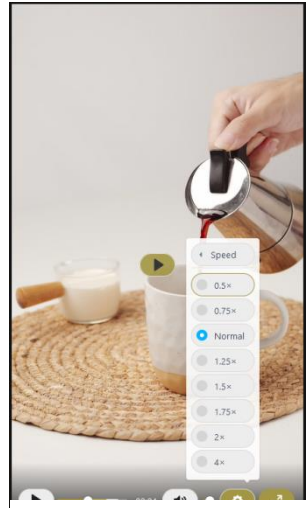

Εικόνα 10 - Προβολή βίντεο

#### 1.1.3 Αγαπημένα

Με το φίλτρο αγαπημένα παρουσιάζονται στο κεντρικό τμήμα του παραθύρου τα αρχεία εικόνας ή βίντεο που έχουν επισημανθεί ως «αγαπημένα» με την διαδικασία που αναφέρεται στην αντίστοιχη ενότητα (Error! Reference source not **found.** σελ. 19)

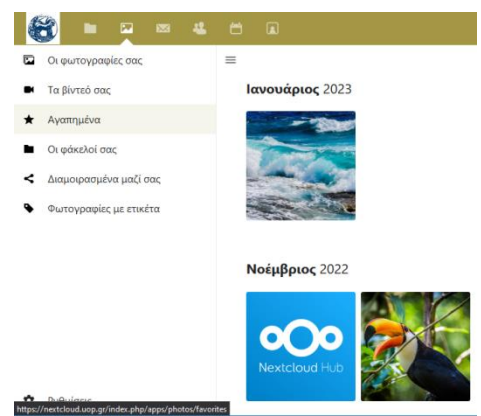

Εικόνα 11 : Το φίλτρο Αγαπημένα

# 1.1.4 Οι φάκελοί σας

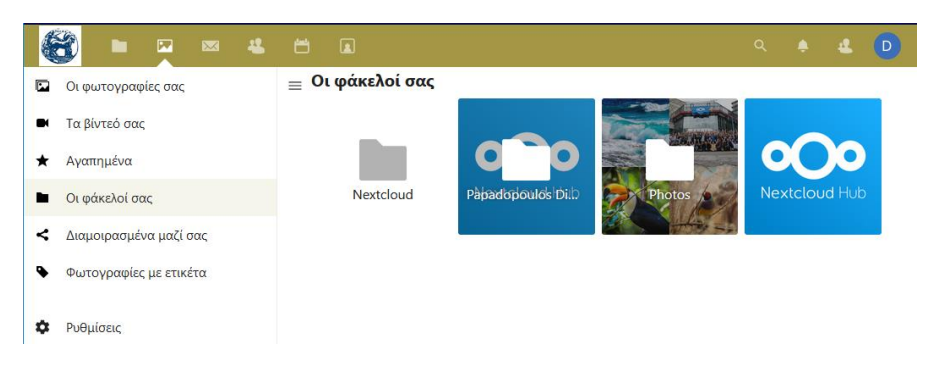

Εικόνα 12 : Το φίλτρο Οι φάκελοί σας

Με την ενεργοποίηση του φίλτρου Οι φάκελοί σας εμφανίζονται στο κεντρικό τμήμα του παραθύρου όλοι οι φάκελοι που περιέχουν κάποιο αρχείο εικόνας ή βίντεο.

### 1.1.5 Διαμοιρασμένα μαζί σας

Με την ενεργοποίηση του φίλτρου **Διαμοιρασμένα μαζί σας** εμφανίζονται στο κεντρικό τμήμα του παραθύρου όλα τα αρχεία εικόνας ή βίντεο που έχουν διαμοιραστεί με εσάς άλλοι χρήστες της υπηρεσίας.

## 1.1.6 Φωτογραφίες με ετικέτα

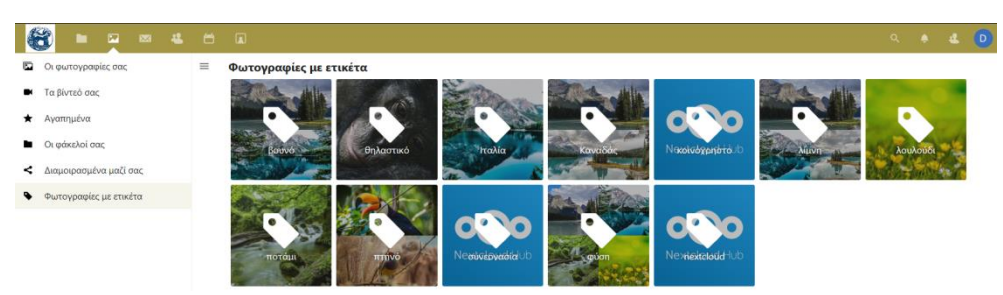

Εικόνα 13 - Φωτογραφίες με ετικέτα

Με την ενεργοποίηση του φίλτρου **Φωτογραφίες με ετικέτα** εμφανίζονται στο κεντρικό τμήμα του παραθύρου όλες οι ετικέτες που έχουν δημιουργηθεί για να επισημανθούν αρχεία εικόνας ή βίντεο. Με την επιλογή μιας από τις ετικέτες που εμφανίζονται, παρουσιάζονται όσα αρχεία έχουν επισημανθεί με αυτή την ετικέτα.

## 1.1.7 Ρυθμίσεις

Στις ρυθμίσεις υπάρχει ένα πλαίσιο επιλογής «Ενεργοποίηση προβολής τετραγωνικών φωτογραφιών» το οποίο, όταν είναι ενεργοποιημένο, οι φωτογραφίες στο πλέγμα του κεντρικού τμήματος του παραθύρου παρουσιάζονται ελαφρώς παραμορφωμένες ώστε να καλύπτουν πλήρως τα τετράγωνα του πλέγματος και έτσι να είναι πιο ευδιάκριτες. Η παραμόρφωση αυτή δεν επηρεάζει τις αρχικές διαστάσεις του αρχείου της εικόνας παρά μόνο τη μικρογραφίας της.

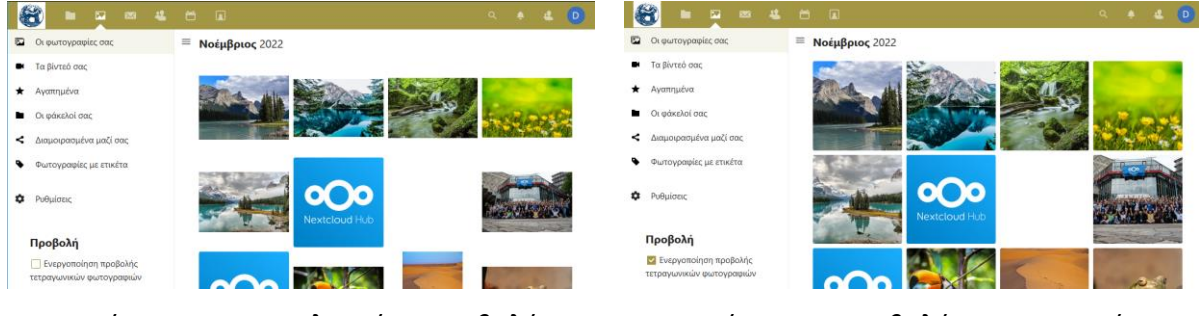

Εικόνα 14 : Προεπιλεγμένη προβολή φωτογραφιών

Εικόνα 15 : Προβολή τετραγωνικών φωτογραφιών